Nach der Installation der Software muss der erhaltene Lizenzschlüssel eingetragen werden, um die Software nutzen zu können.

Dafür wird die Anwendung mit einem Doppelklick auf die Verlinkung geöffnet.

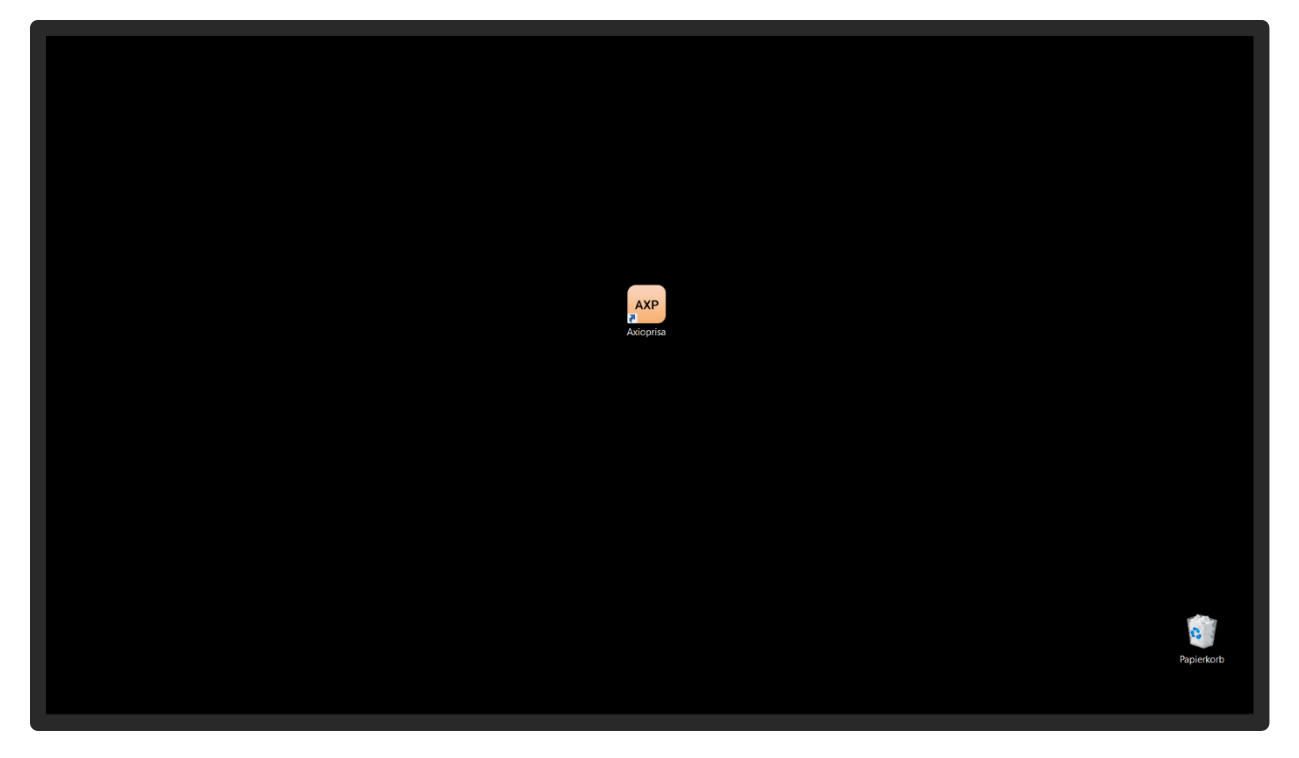

Für die Aktivierung ist eine Anmeldung notwendig. Hierfür gibt man den Namen des Behandlers oder des Laborinhabers an und hinterlegt die E-Mail-Adresse des Unternehmens.

| SAM Avioprisa 1.4.4 (ART AVI)                                                                                                    | - 🗆 × |
|----------------------------------------------------------------------------------------------------|-------|
| AXP Welcome                                                                                                    | ≵ ≡   |
|                                                                                                    |       |
| License status: Missing license                                                                                                    |       |
| Next step: Register: Enter the data below and click "Register"!                                                                                        |       |
| Registration                                                                                                    |       |
|                                                                                                    |       |
| Terms: My data is correct. I scorept the <u>terms and constitions</u> and I agree to<br>the usage of my data according to the <u>unitary statement</u> |       |
| Please enter your first name!                                                                                                    |       |
|                                                                                                    |       |
|                                                                                                    |       |
|                                                                                                    |       |
|                                                                                                    |       |
|                                                                                                    |       |
|                                                                                                    |       |
| DUICK HELP REVIEW YOUR LICENSE AND THE NEWS. THEN START BY CLICKING 'START'                                                                            |       |
|                                                                                                    |       |

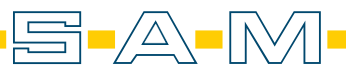

Die AGB's und die Datenschutzerklärung sollten aufmerksam durchgelesen werden und mit dem Hacken daneben bestätigen werden. Danach klickt man auf "REGISTER" um die Anmeldung abzuschließen.

| SAM Axioprisa 1.4.4 (ART AXP) |                                                                                                    | – 🗆 🗙 |
|-------------------------------|----------------------------------------------------------------------------------------------------|-------|
| AXP Welcome                   |                                                                                                    | 2₀ ≡  |
|                               |                                                                                                    |       |
|                               | License status: Missing license                                                                                                    |       |
|                               | Next step: <b>Register:</b> Enter the data below and click 'Register'!                                                                        |       |
|                               | Registration                                                                                                    |       |
|                               | Name: Dr. SAM Präzisionstechinik                                                                                                    |       |
|                               | Email address. test.axp.software@gmail.com                                                                                                    |       |
| ×                             | Terms: My data is correct, I accept the terms and conditions, and I agree to<br>the usage of my data according to the <u>invacy statement</u> |       |
| · · · · ·                     | REGISTER                                                                                                    |       |
|                               |                                                                                                    |       |
|                               |                                                                                                    |       |
|                               |                                                                                                    |       |
|                               |                                                                                                    |       |
|                               |                                                                                                    |       |
|                               |                                                                                                    |       |
|                               |                                                                                                    |       |
|                               | NICK HELP REVIEW YOUR LICENSE AND THE NEWS. THEN START BY CLICKING 'START'                                                                    |       |
|                               |                                                                                                    |       |

Man erhält eine Bestätigungsemail mit einem Link. Wird diese Mail nicht nach 10 Minuten im E-Mail Fach angezeigt, sollten der Spamordner überprüft werden.

| $\leftarrow \rightarrow \mathbf{C}$ O                                                                                                    | A = https://mail.google.com/mail/u      | J6/l7x=r557b7ri3od#inbox                                                                                                    | ☆ 🛛 🕹 🏮 🗳 🗘                                                                        | ♥ =     |
|----------------------------------------------------------------------------------------------------|-----------------------------------------|----------------------------------------------------------------------------------------------------|------------------------------------------------------------------------------------|---------|
| 😑 附 Gmail                                                                                                    | Q In E-Mails suchen                     | 王                                                                                                    | o 🕸 🎟                                                                              | O       |
| / Schreiben                                                                                                    | □- C :                                  |                                                                                                    | 1-1 von 1 < >                                                                      |         |
| Posteingang 1                                                                                                    | Allgemein                               | 🛇 Werbung 🖉 Soziale Netzwerke                                                                                                    | ^                                                                                  |         |
| ☆ Markiert                                                                                                    | Gmail – Erste Schritte                  |                                                                                                    | ×                                                                                  | ø       |
| Concerning Statement     Concerning Statement     Concerning State | Posteingang<br>individuell<br>anpassen  | Profibild ändern     Profibild ändern     Contakte und     E-Mails     importieren                                                     | Gmail Mobile<br>herunterladen                                                      | -       |
| Labels +                                                                                                    | 🗌 🚖 SAM Software 2 🔝                    | SAM Axioprisa: Verify your Installation! - Logo Welcome Activate your SAM Axioprisa Installation We're excited to have you get started | d. First, you need to confirm your account. Just pres 11:57                        | +       |
|                                                                                                    | 0.08 von 15.08 belegt 🗹<br>Abo Kindigen | Nutzungsbedragungen - Datenschutz - Programmidstärien                                                                                  | Letzte Kontoaklivitit vor O Miruten<br>Geoffret an einem anderen Standort- Details | \$<br>* |

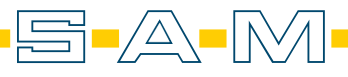

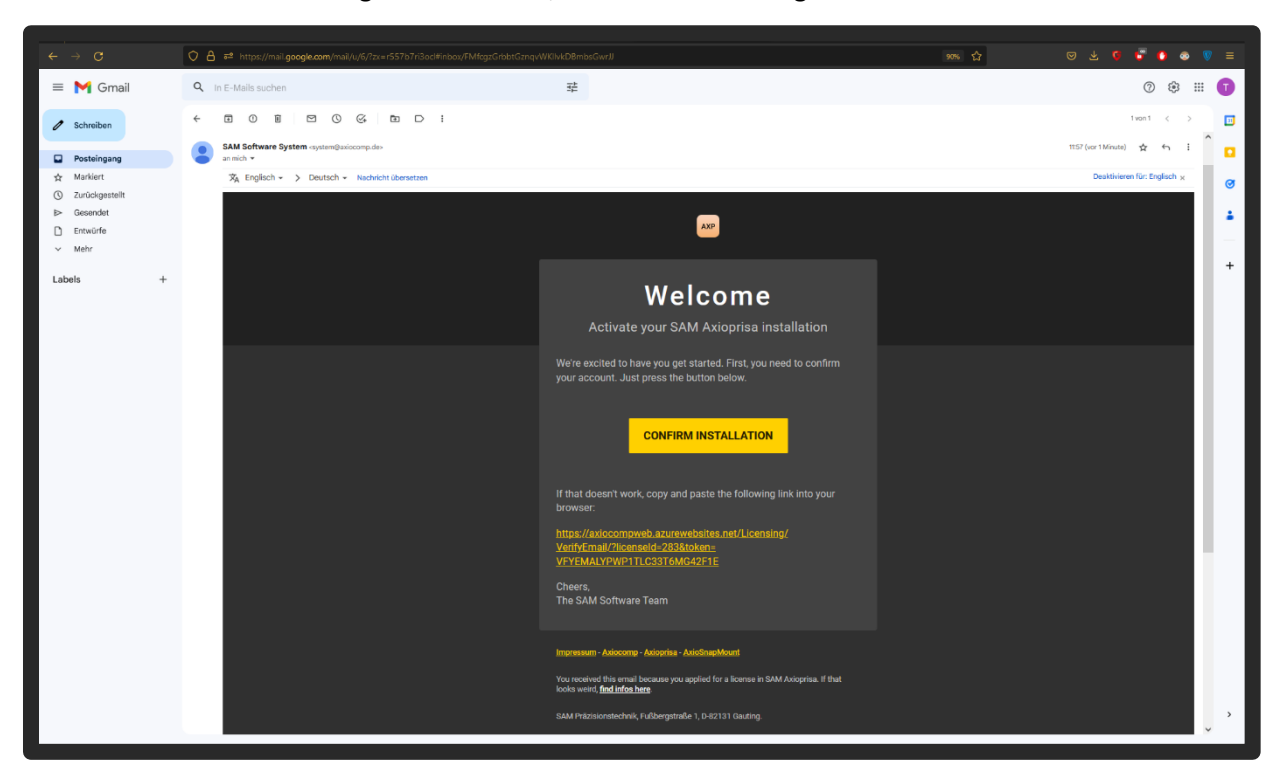

In der Mail ist ein Aktivierungslink enthalten, dieser muss bestätigt werden.

Nach bestätigen des Links wird man auf eine Bestätigungsseite weitergeleitet. Nun kann man in die Software zurückkehren.

| ← → C A https://axiocom | perchazurevecknikes.net/Licensing/WindyEmal/JRicenseld = 283&tuken = VPYEMALYPWPYTIC233T6MG42F1E                                                                                                    | ŵ | ♡ ± 6 6 • ● 7 = |
|-------------------------|----------------------------------------------------------------------------------------------------|---|-----------------|
|                         | Hello Sam Präzisionstechinik!                                                                                                    |   |                 |
|                         | The verification of your installation for test.axp.software@gmail.com was valid.                                                                                                    |   |                 |
|                         | You can now return to your SAM software to to retrieve your license:                                                                                                    |   |                 |
|                         | 1. Open the installed SAM software on your computer.<br>2. Enter the licensing scene. (It might open automatically).<br>3. Click - Freth License <sup>+</sup> .                                                                                                    |   |                 |
|                         | Your basic license for the requested email address and machine is now activated.<br>You need to re-verify for every new email address or computer you install the software on.<br>Depending on the software, you might need to purchase and enter an activation key as well. |   |                 |
|                         | If you require any assistance contact SAM support at axiocomp@sam-dental.de.                                                                                                    |   |                 |
|                         |                                                                                                    |   |                 |
|                         |                                                                                                    |   |                 |
|                         |                                                                                                    |   |                 |
|                         |                                                                                                    |   |                 |
|                         |                                                                                                    |   |                 |
|                         |                                                                                                    |   |                 |
|                         |                                                                                                    |   |                 |
|                         |                                                                                                    |   |                 |
|                         |                                                                                                    |   |                 |
|                         |                                                                                                    |   |                 |
|                         |                                                                                                    |   |                 |
|                         |                                                                                                    |   |                 |
|                         |                                                                                                    |   |                 |
|                         | © 2021 - AxiocompWebCore - Impressum                                                                                                    |   |                 |

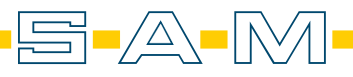

Nach der Bestätigung der Anmeldung erscheint ein weiterer Bereich für die Eingabe des Lizenzschlüssels. Der Lizenzschlüssel befindet sich auf der Lizenzkarte, die per Post versendet wurde.

| 🥶 SAM Axioprisa 1.4.4 (ART AXP) |                                                                                                    | - 🛛 🗙 |  |
|---------------------------------|----------------------------------------------------------------------------------------------------|-------|--|
| AXP Welcome                     |                                                                                                    | 2₀ ≡  |  |
|                                 |                                                                                                    |       |  |
|                                 | License status: Not activated yet                                                                                                    |       |  |
|                                 | Next step: enter a fresh license code below to use this software!                                                                                                    |       |  |
|                                 | Registration           Name         Dr.         Sam         Präzisionstechinik                                                                                                    |       |  |
| ×                               | Email address. test are software(grnail com  Terms: My data is connect, i accept the terms and conditions and i agree to the usage of my data acconting to the <u>inniacy statement</u> UPDATE LICENSE |       |  |
|                                 |                                                                                                    |       |  |
|                                 | Activation<br>Each license key can only be redeemed once                                                                                                    |       |  |
|                                 |                                                                                                    |       |  |
|                                 |                                                                                                    |       |  |
|                                 | QUICK HELP REVIEW YOUR LICENSE AND THE NEWS. THEN START BY CLICKING 'START'                                                                                                    |       |  |

Legen Sie den Lizenzschlüssel auf der Karte frei und geben Sie den Schlüssel in dem entsprechenden Feld ein. Bestätigt wird die Eingabe mit "REDEEM KEY".

| SAM Axioprisa 1.4.4 (ART AXP)                                               |                                                                                                    | – 🛛 🗙        |
|-----------------------------------------------------------------------------|----------------------------------------------------------------------------------------------------|--------------|
| AXP Welcome                                                                 |                                                                                                    | <b>₽</b> 0 ≡ |
|                                                                             |                                                                                                    |              |
|                                                                             | License status: Not activated yet                                                                                                    |              |
|                                                                             | Next step: Activate the product: hegistration complete. Purchase and<br>enter a fresh license code below to use this software!                                                                  |              |
|                                                                             | Registration<br>Name: Dr. Sam Präzisionstechinik                                                                                                    |              |
| ×                                                                           | Ernall address: Test arp software(§gmail.com<br>Terms: My data is correct, Escost theil <u>terms and conditions</u> and Esgree to the usage of my data according to the <u>revacy statement</u> |              |
|                                                                             | UPDATE LICENSE<br>Server status Explored fource found<br>Ladi response, You'r Aeroe web Tourist and recorded, but there is no time left.                                                        |              |
|                                                                             | Activation<br>Each license key can only be redeemed once                                                                                                    |              |
|                                                                             | License key: 70877P1 REDEEM KEY CLOSE                                                                                                    |              |
|                                                                             |                                                                                                    |              |
| CUICK HELP REVIEW YOUR LICENSE AND THE NEWS, THEN START BY CLICKING 'START' |                                                                                                    |              |

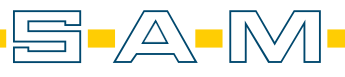

Ist der Lizenzschlüssel gültig, sieht man oben das Gültigkeitsdatum in Grün. Mit "CLOSE" kann das Fenster geschlossen werden.

| SAM Axioprisa 1.4.4 (ART AXP) |                                                                                                    | – 🛛 🗙        |
|-------------------------------|----------------------------------------------------------------------------------------------------|--------------|
| AXP Welcome                   |                                                                                                    | <b>2</b> ₀ ≡ |
|                               |                                                                                                    |              |
|                               | License status: Valid until 2023-06-14                                                                                                    |              |
|                               | Next step: No action neccessary.                                                                                                    |              |
|                               | Registration                                                                                                    |              |
|                               | Name Ut. Sam Przesonatechnik                                                                                                    |              |
| Solution                      | Terms: My data is context, hadeput the terms and conditions, and hagners to     the tradget of my data according to this <u>revisely statement</u> |              |
| · · ·                         | Berver fatus Nail Kense found<br>aar regionae Your Kense Kound and wrunwed it is valid until 2023 06 14.                                           |              |
|                               | Activation<br>Each loanse key can only be redeemed <b>once</b>                                                                                     |              |
|                               | Lidense key. 70877P1 REDEEM KEY CLOSE Lair reporter Your kerte was upgraded using the activation key                                               |              |
|                               |                                                                                                    |              |
| ,<br>,<br>,                   | QUICK HELP REVIEW YOUR LICENSE AND THE NEWS. THEN START BY CLICKING 'START'                                                                        |              |

Nun kann die Software genutzt werden. Das Gültigkeitsdatum steht im Startbildschirm immer im oberen linken Bereich in grüner Schrift.

| SAM Axioprisa 1.4.4 (ARI AXP)                                                                                                    | - <b>D</b> ×    |
|----------------------------------------------------------------------------------------------------|-----------------|
| AXP Welcome                                                                                                    | ≵₀ ≡            |
| <section-header><section-header><section-header><list-item><text><list-item><list-item><list-item><list-item><list-item><list-item><list-item></list-item></list-item></list-item></list-item></list-item></list-item></list-item></text></list-item></section-header></section-header></section-header> | ed is ward 2021 |
|                                                                                                    |                 |
| CUICK HELP REVIEW YOUR LICENSE AND THE NEWS. THEN START BY CLICKING 'S                                                                                                    | TART'           |

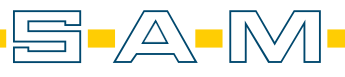